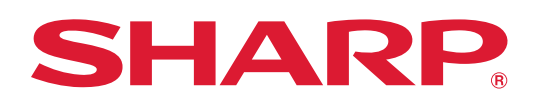

## HOW TO PAIR THIS APPLIANCE TO THE AMAZON ALEXA APP

For support on this product, including full list of voice commands, scan this QR code or visit https://getsupport.sharpusa.com/, touch **Find Support for My Product** and search **SWB3085HS**.

#### **GETTING STARTED**

• Download the Amazon Alexa App on the App Store® or Google Play.

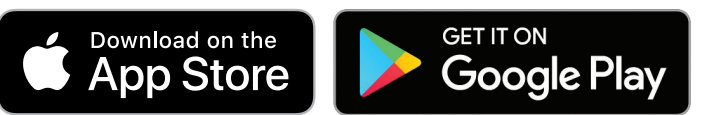

• Launch the Amazon Alexa app. If you already have an Amazon account, sign in. Otherwise, create an account.

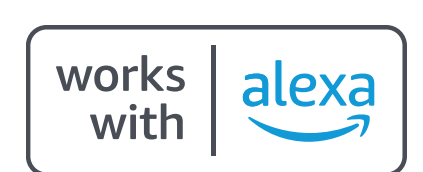

TWO WAYS TO PAIR YOUR DEVICE

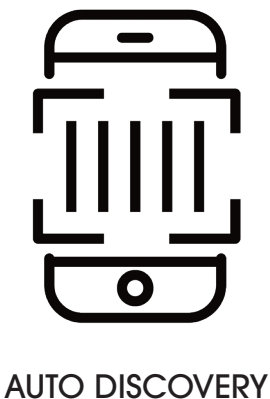

Page 2

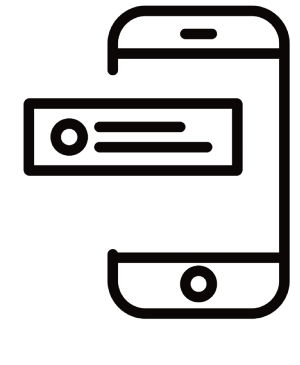

USER GUIDED SETUP Page 3

Make sure your mobile device is connected to the same 2.4Ghz network to be used to connect the Smart Convection Wall Oven with Microwave Drawer<sup>™</sup> Oven

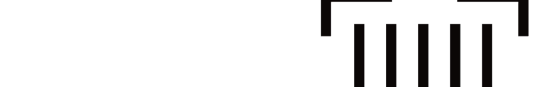

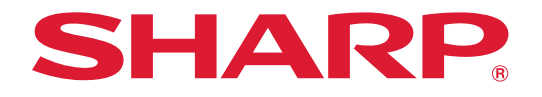

#### IMPORTANT: For a smooth pairing experience, enable and pair the Upper Oven first followed by the Lower Microwave.

# AUTO DISCOVERY -

### **PAIRING PROCESS**

- Locate the Upper Oven Barcode. Open the Microwave Drawer<sup>™</sup> Oven. The Upper Oven Barcode is on the left side of the opening.
- 2. On the touch screen control panel, touch **SETTINGS**. From the Settings menu, touch **Wi-Fi**.

**Important Note:** Do not enable the Wi-Fi of the Lower Microwave until the Upper Oven has been fully paired.

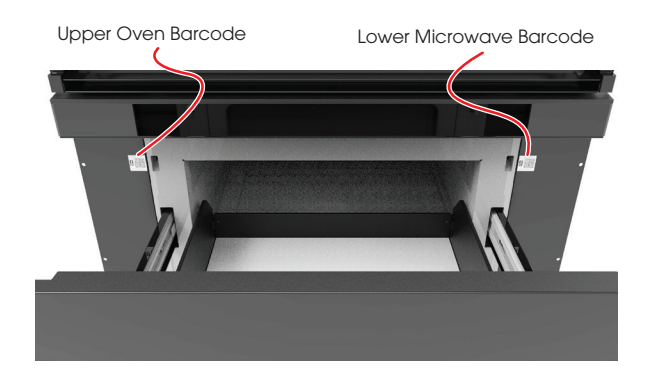

- 3. From the Wi-Fi menu, toggle the switch to enable **Upper Oven Wi-Fi**. The system will prepare for pairing.
- 4. Follow instructions on the touch screen control panel to pair the Upper Oven.
- 5. When prompted by the Alexa app, scan the Upper Oven Barcode and sign-in to the Wi-Fi network. Follow the Alexa app instructions on your mobile device.
- 6. When the Upper Oven is connected, connect the Lower Microwave. Locate the Lower Microwave Barcode. Open the Microwave Drawer<sup>™</sup> Oven. The Lower Microwave Barcode is on the right side of the opening.
- 7. From the Wi-Fi menu, toggle the switch to enable **Lower Microwave Wi-Fi**. The system will prepare for pairing.
- 8. Follow instructions on the touch screen control panel to pair the Lower Microwave.
- 9. When prompted by the Alexa app, scan the Lower Microwave barcode and sign-in to the Wi-Fi network. Follow the Alexa app instructions on your mobile device.

**NOTE:** It is suggested to rename your Upper Oven to "Oven" and the Lower Microwave to "Microwave" in the Alexa app before beginning voice commands.

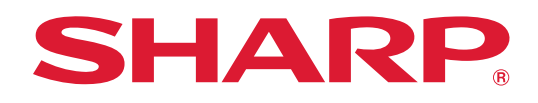

#### USER GUIDED SETUP -

# **PAIRING PROCESS**

- 1. On the touch screen control panel, touch SETTINGS. From the Settings menu, touch Wi-Fi.
- 2. From the Wi-Fi menu, toggle the switch to enable **Upper Oven Wi-Fi**. The system will prepare for pairing.

**Important Note**: Do not enable the Wi-Fi of the Lower Microwave until the Upper Oven has been fully paired.

- 3. Follow instructions on the touch screen control panel to pair the Upper Oven.
- 4. When prompted by the Alexa app to scan the Barcode, touch **Don't Have a Barcode?** and follow the on-screen instructions.
- To connect the Lower Microwave, toggle the switch to enable the Lower Microwave Wi-Fi then follow the same remaining steps as done for the Upper Oven.

**NOTE:** It is suggested to rename your Upper Oven to "Oven" and the Lower Microwave to "Microwave" in the Alexa app before beginning voice commands.

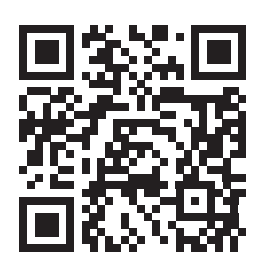

Scan here for the full voice command list.

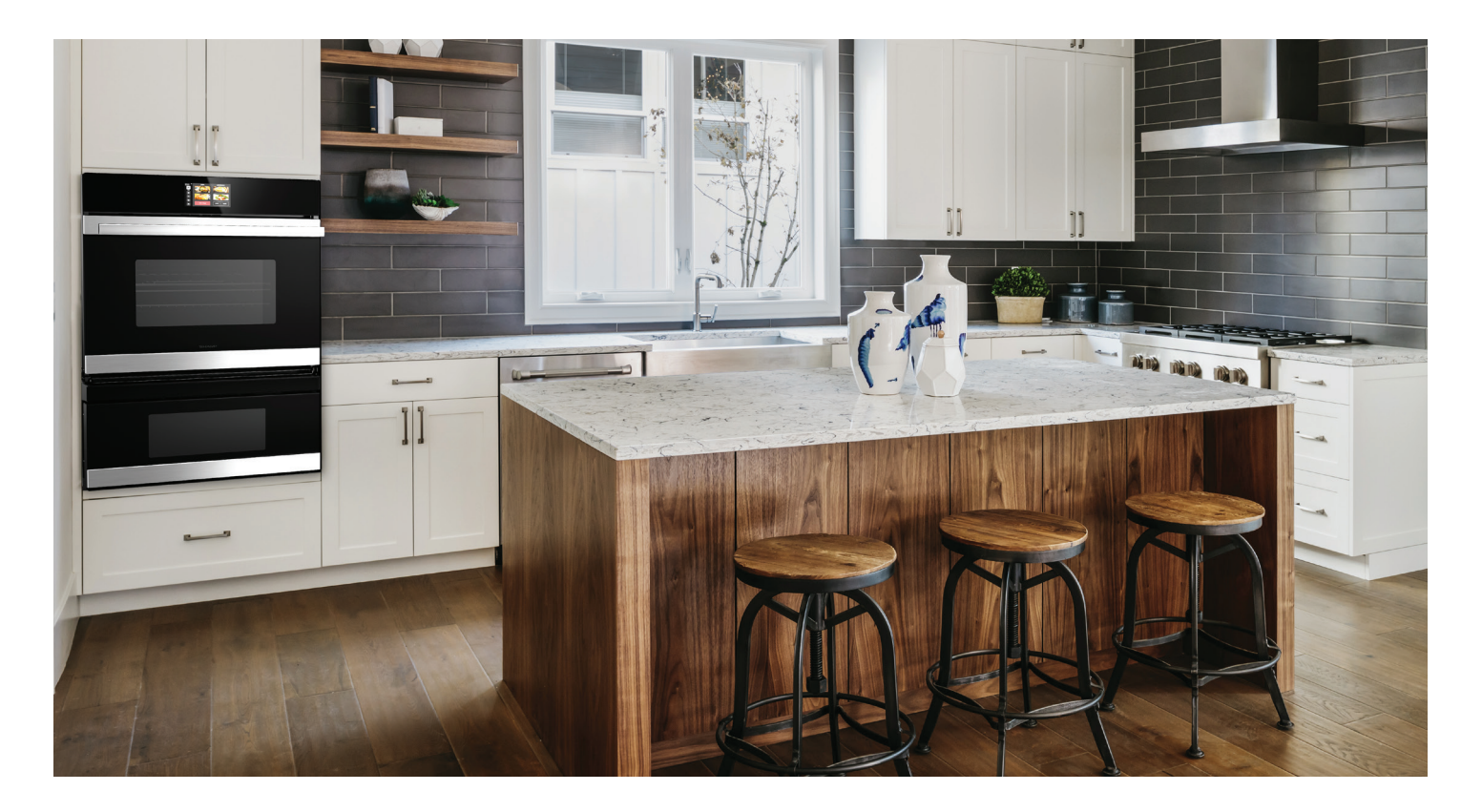

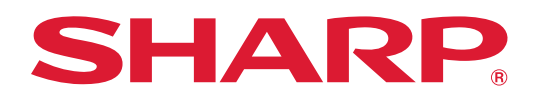

# TROUBLESHOOTING

| Will this appliance connect to a 5ghz wireless network?                                  | No, this appliance will only connect to a 2.4ghz wireless network.                                                                                                    |
|------------------------------------------------------------------------------------------|----------------------------------------------------------------------------------------------------|
| l cannot connect my Echo device to<br>this appliance.                                    | <ul> <li>Please confirm the following before you begin to setup:</li> <li>Make sure you have downloaded the Alexa app onto your mobile device and have created an account. The app must be connected to your Echo device before setup.</li> <li>Make sure your mobile device is connected to the same 2.4Ghz network you will use to connect this appliance to the internet.</li> <li>Make sure your Echo device is placed near this appliance for the pairing process.</li> <li>Make sure your mobile device is connected to the same 2.4Ghz network to be used to connect the Smart Convection Wall Oven with Microwave Drawer.</li> </ul> |
| This appliance was working with<br>Alexa, and now it does not.                           | <ul> <li>Make sure the appliance's Wi-Fi is turned on. The Wi-Fi icon will appear on the upper left of the display when it is on.</li> <li>If the Wi-Fi icon is not illuminated, go to <b>Settings</b>, and then <b>Wi-Fi</b> to enable.</li> </ul>                                                                                                    |
| The Wi-Fi icon on the control panel display has an X.                                    | Check your internet status or your home network equipment status. Your router or modem could be resetting itself.                                                                                                    |
| How many Alexa accounts can be paired to this appliance?                                 | One Alexa account can be paired to this appliance.                                                                                                    |
| Alexa says "The microwave/oven is already running," when a cooking command is initiated. | The appliance is in a paused status. Touch the <b>CLEAR</b> pad and try giving the command again.                                                                                                    |

### STILL NEED ASSISTANCE?

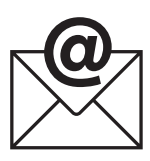

**EMAIL** Available 24/7 US: sharpusa.com

See the Contact Us section on our website

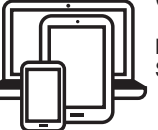

# CHAT ONLINE

Mon-Fri: 7am-7pm CST Sat-Sun: 9am-7pm CST

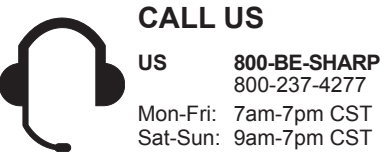

Contact a Sharp Advisor on the phone

U.S. | www.sharpusa.com/support